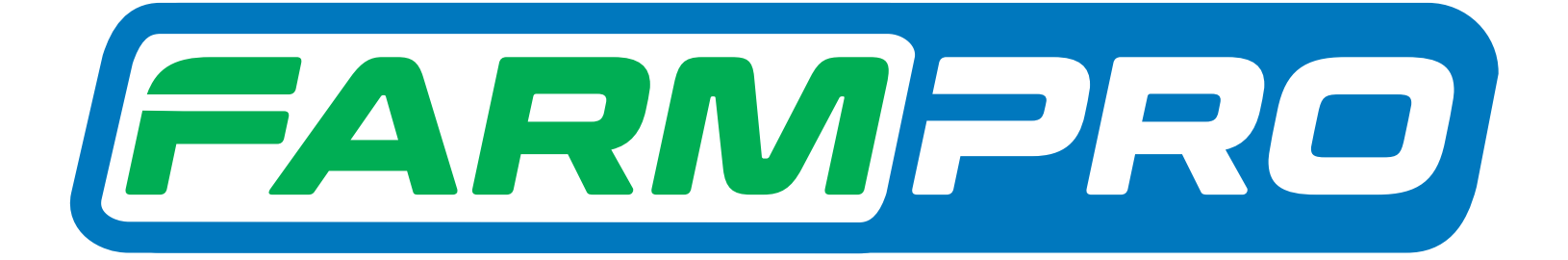

## **Guia Prático** Procedimento quando aparece os erros Cartão SD não encontrado o licença inválida

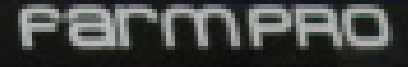

Programacion del Instalador (Página 1)

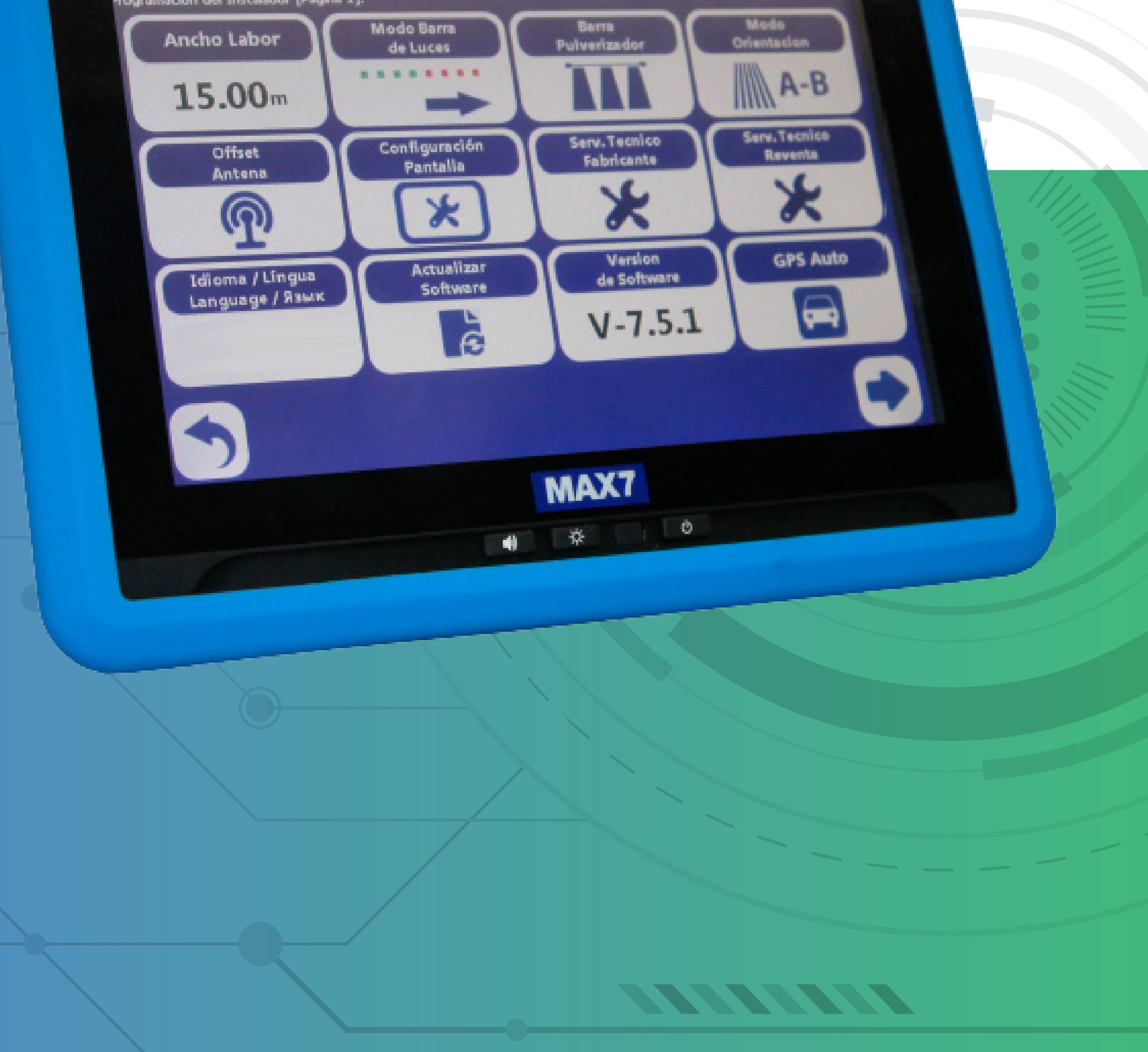

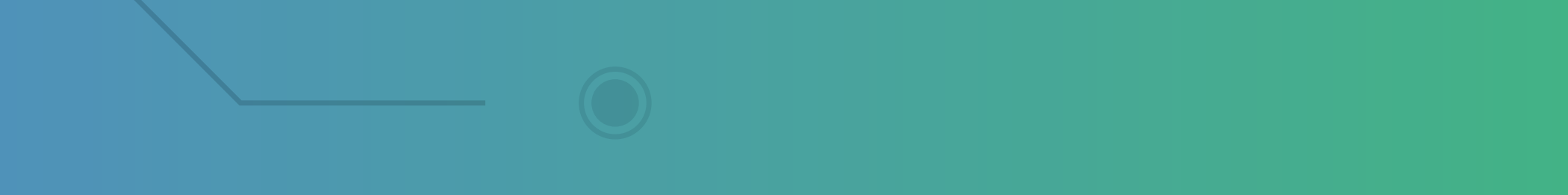

Guia Prático Procedimento quando aparece os erros Cartão SD não encontrado o licença inválida

Passo 1: Espere o equipamento ligar e entre no GPS Agrícola:

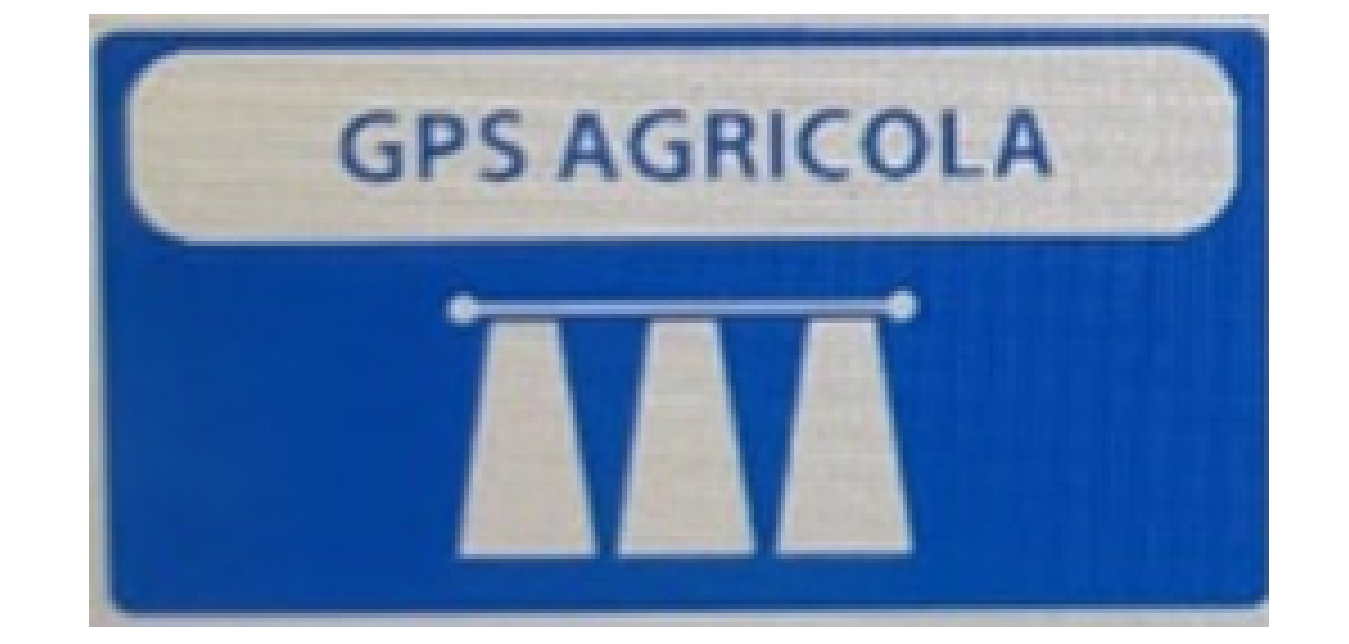

## Passo 2: Se caso aparecer o erro:

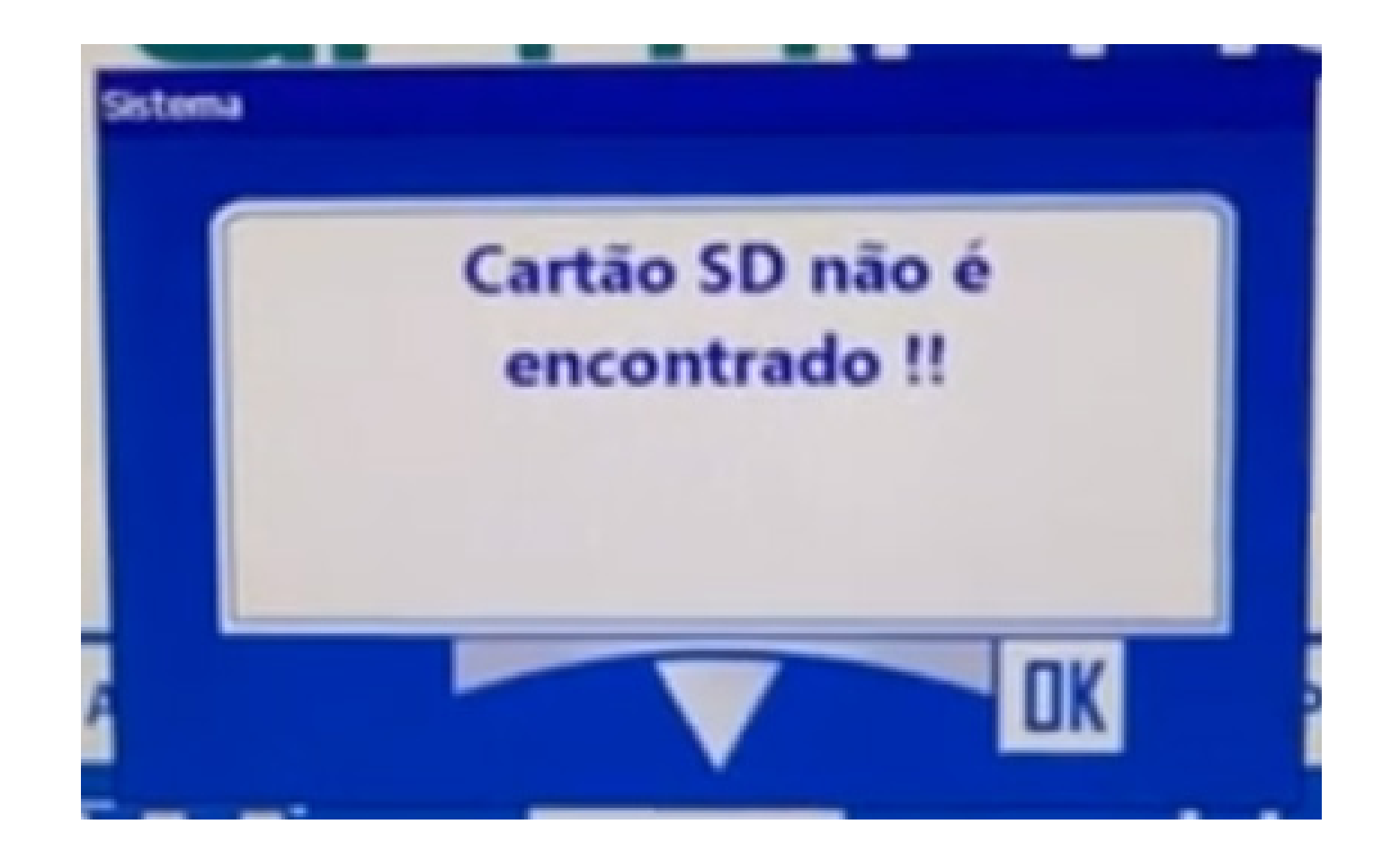

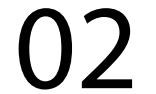

Guia Prático Procedimento quando aparece os erros Cartão SD não encontrado o licença inválida

Passo 3: Clique no OK, na tela Select DSK, coloque DSK2 para MAX 7 e **DSK 1 para Pro** 7:

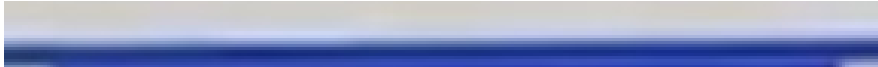

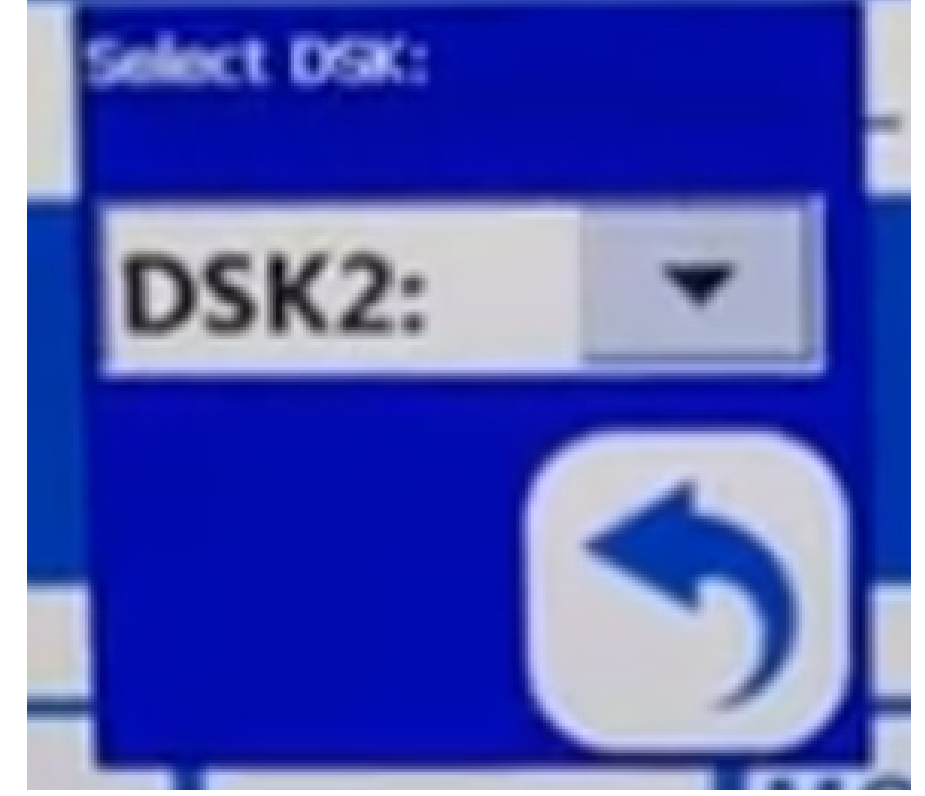

## Passo 4: Clique em voltar

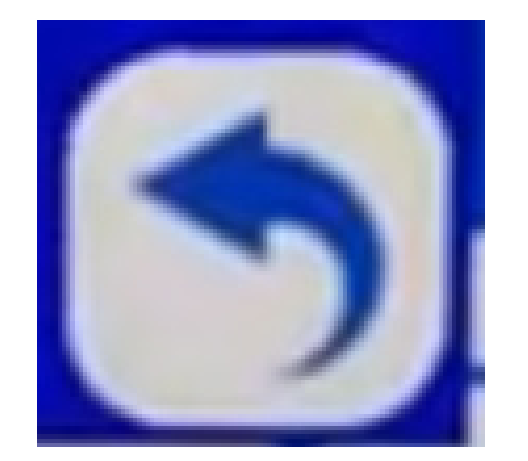

e faça novamente o Passo 2. Pronto, agora é só trabalhar.

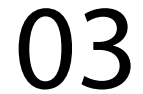